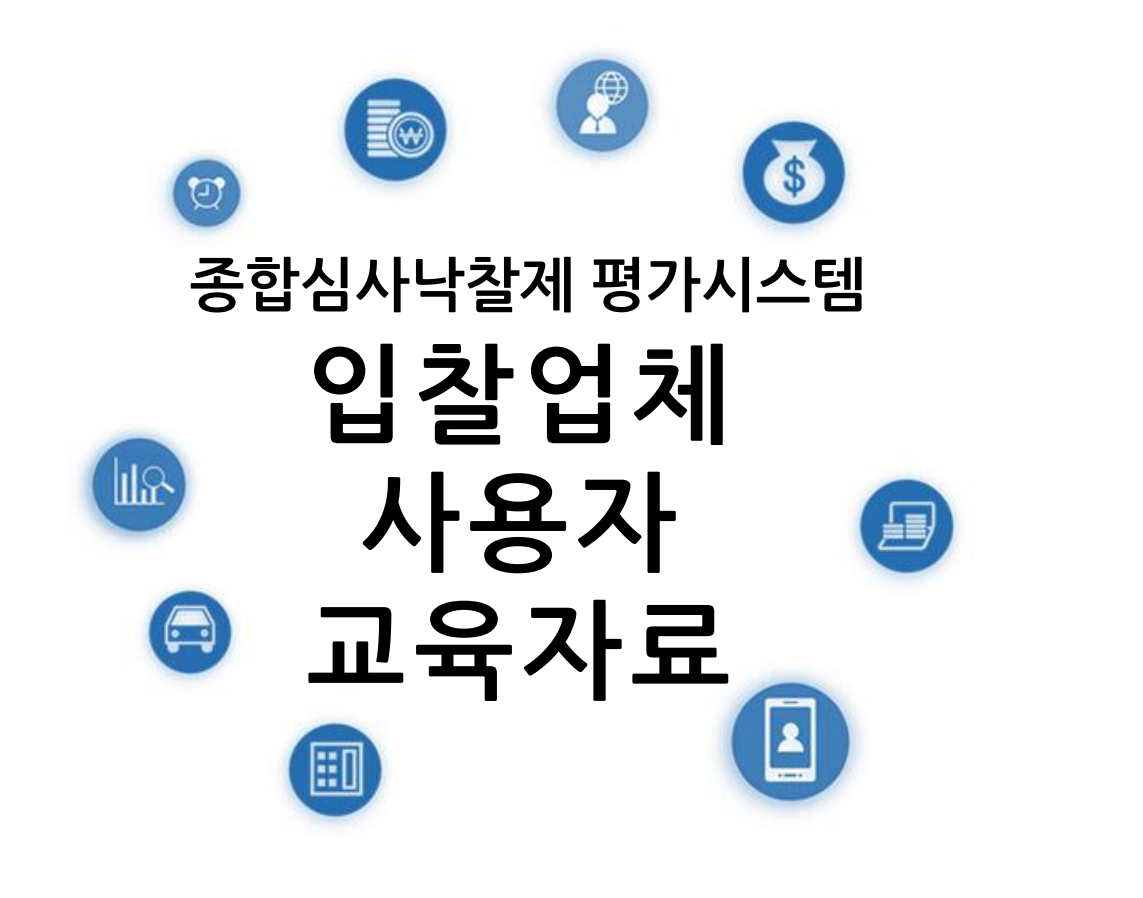

2016.03

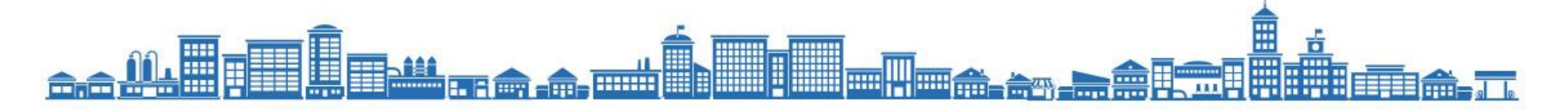

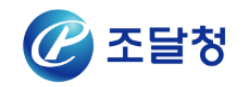

| 모   | TH    |
|-----|-------|
|     |       |
| Cor | ntent |

| I | 공사수행능력     | 3  |
|---|------------|----|
| п | 입찰내역작성프로그램 | 19 |

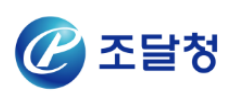

# Chapter. I 공사수행능력

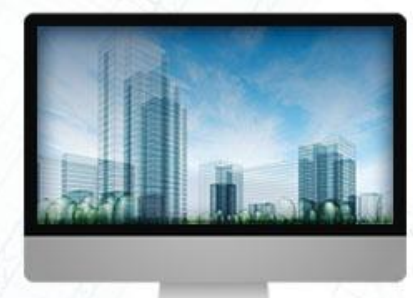

| 1. 공사수행능력 평가 자료    |
|--------------------|
| 2. 업체 평가자료 등록 및 조회 |
| 3. 종합심사신청서 작성 방법   |

# 1. 공사수행능력 평가 자료

| 심사항목                                  | 데이터 출처              | 사용정보               |
|---------------------------------------|---------------------|--------------------|
| 시고시저                                  | 대한건설협회, 전문건설협회      | 업종실적, 공종그룹실적       |
| 시 등 걸 식                               | 입찰업체등록(조달청)         | 동일공사실적자료           |
| 시공인력                                  | 대한건설기술인협회           | 기술자등급, 근무처         |
| 배치기술자                                 | 입찰업체등록(조달청)         | 경력사항확인서            |
| 동일공종 전문성 비중                           | 대한건설협회, 전문건설협회      | 업종실적, 공종그룹실적       |
| 시공평가점수                                | 한국시설안전공단            | 시공평가점수             |
| 규모별 시공역량                              | 조달청                 | 유자격자명부             |
| 공동수급체 구성                              | 중소기업중앙회             | 중소기업여부             |
| 건설인력고용                                | 고용노동부               | 고용탄력성, 근로기준법준수     |
| 고저그끼                                  | 국토교통부               | 상호협력점수             |
| ····································· | 공정거래위원회             | 공정거래관련법준수          |
| 건설안전                                  | 안전보건공단              | 사망만인율, 재해율, 위반건수   |
| 지역경제기여도                               | 조달청                 | 지역정보               |
| 입찰금액                                  | 입찰업체작성(입찰내역 작성프로그램) | 세부공종단가, 물량 및 시공계획서 |

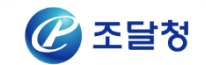

# 2. 업체 평가 자료 등록 및 조회(1/4)

### ▲ 조회 및 신청 메뉴

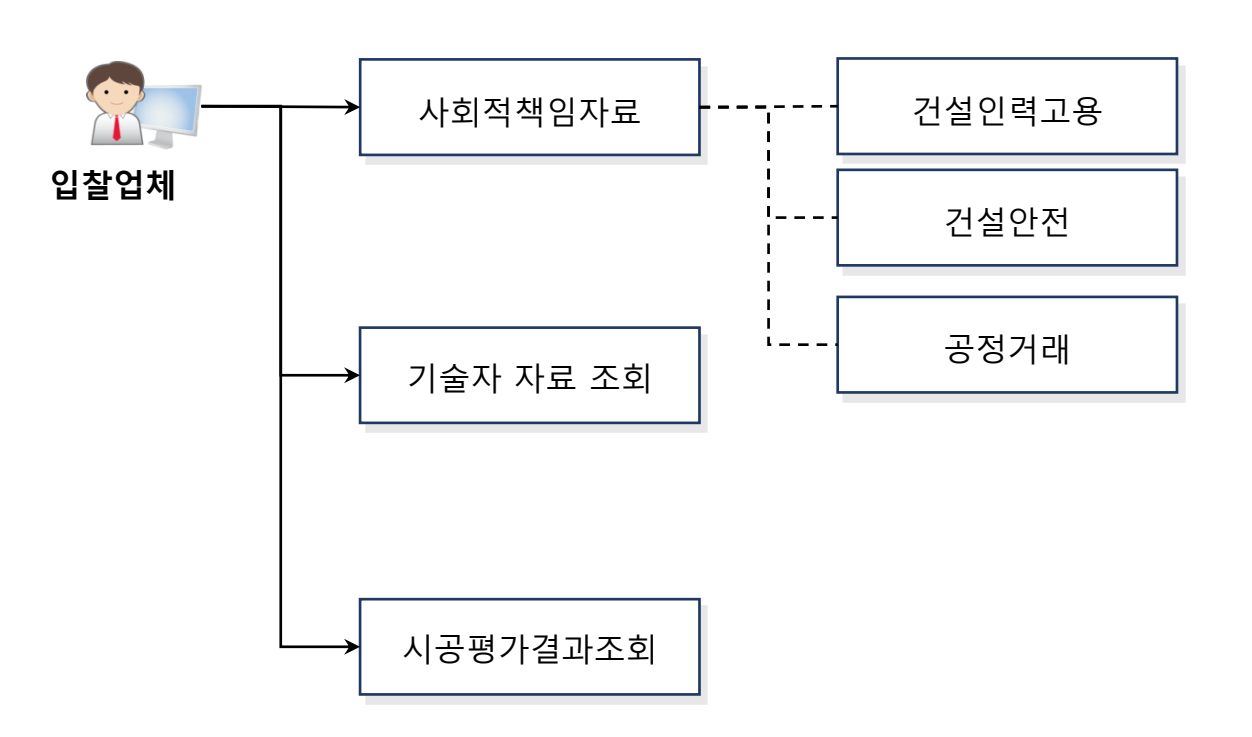

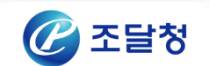

# 2. 업체 평가 자료 등록 및 조회(2/4)

### ↑ 건설안전

| <ol> <li>건설안전평균,산업재해위반은 유효기한까지만 적용됩니다.유효기한을 확인하시기 바랍니다.</li> </ol> |  |
|--------------------------------------------------------------------|--|
|--------------------------------------------------------------------|--|

| 조회3 | 전           | 유효시작일자 🗸 |          |            | 기준일        | <b>자</b> 2016/0 | 1/01 🔡 ~ 2016/0 | 12/16 🛗     |
|-----|-------------|----------|----------|------------|------------|-----------------|-----------------|-------------|
| 구분  |             | 건설안전평균 🗸 |          |            |            |                 |                 | 검색          |
|     |             |          |          |            |            |                 | [ 🕒 검색건수 :0건]   | ] 10 🗸 목록고침 |
| No  | 사업자<br>등록번호 | 업체명      | 이력<br>순번 | 유효<br>시작일자 | 유효<br>종료일자 | 입력일자            | 가중평균재해율         | 가중평균사망만인율   |
|     |             |          |          | 검색된 [      | 데이터가 없습!   | 니다.             |                 |             |

### 🖡 건설안전 정보 조회

- 경로 : 종합심사 → 실적조회 → 건설안전
- 로그인한 업체의 건설안전 정보를 조회한
   다.
- 조회정보 : 사망만인율, 재해율,
   산업재해위반

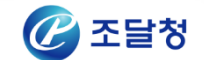

I. 공사수행능력

▲ 기술자실적 프로세스

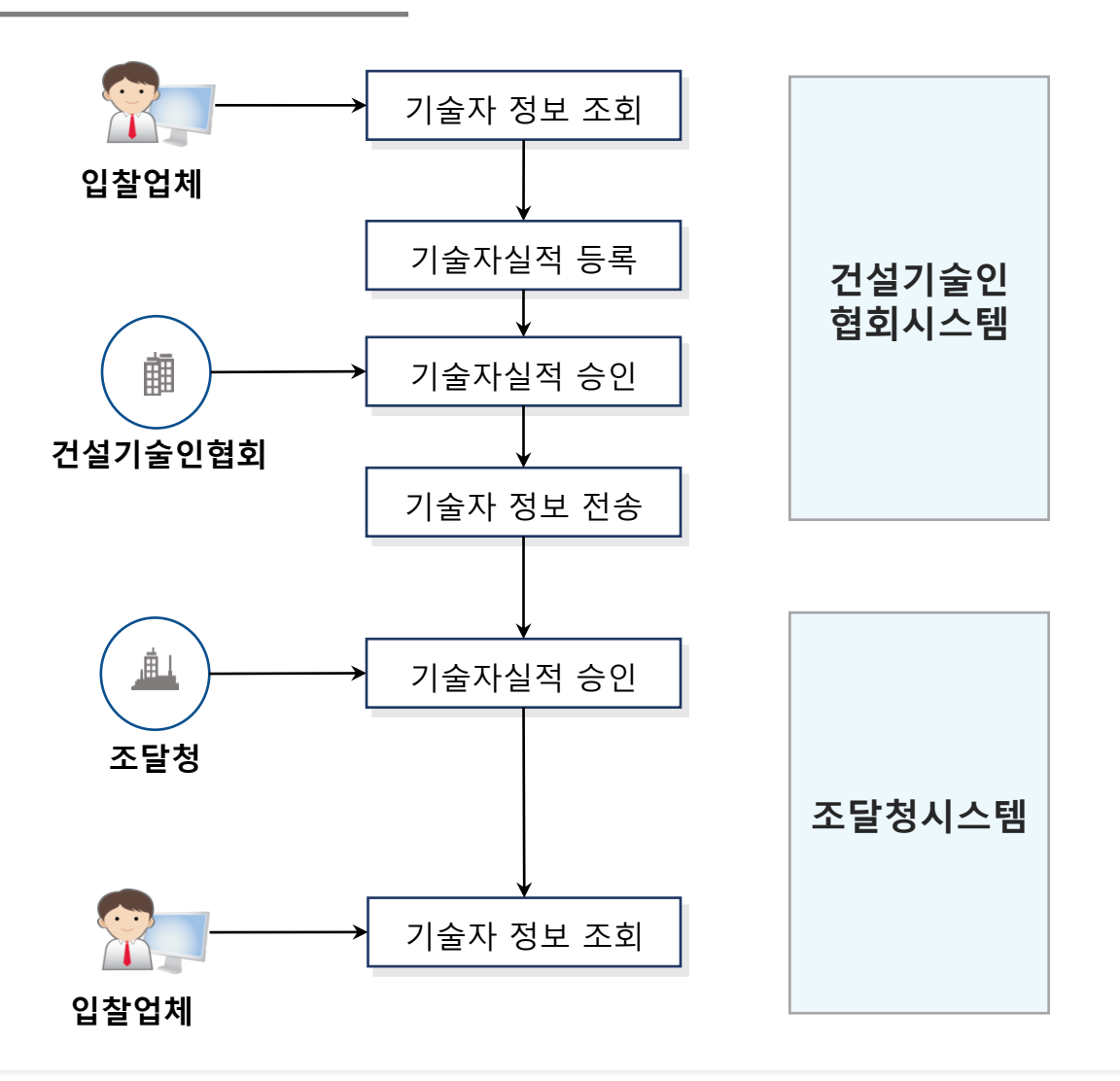

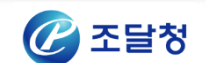

# 2. 업체 평가 자료 등록 및 조회(4/4)

# ▲ 시공평가결과

| 조달업체업무                                    | · 사                     | 공평가결과                                          |                                       |                           |                   |                    |                     |          |           | 0 8             | 라인 해놓였 |
|-------------------------------------------|-------------------------|------------------------------------------------|---------------------------------------|---------------------------|-------------------|--------------------|---------------------|----------|-----------|-----------------|--------|
| 공사                                        | _                       |                                                |                                       |                           |                   |                    |                     |          |           | 112 Contraction |        |
| PO심사<br>>중합심사<br>= 중합심사신청서작성<br>= 실력조회    | 1. 해당<br>2. 제품<br>3. 수선 | : 자료는 2015년 1월<br>영자: 발주기관이 한:<br> 임가: 한국시설안전공 | 1일 이후 준공 되.<br>국시설안견공단에<br>공단이 조달청에 계 | 고 2015년<br>시공평가를<br>공한 일자 | 1월 1일 이<br>과물 계출인 | 후 한국시설안건공단<br>1 일자 | 이 계출한 자료를 !         | 바탕으로     | 제공 됩니다.   | ŝ.              |        |
| <ul> <li>건설안건</li> <li>기술자실격선형</li> </ul> |                         |                                                |                                       |                           |                   |                    |                     | 121      | 남색건수 :123 | 21 10 🗸         |        |
| • 사공행가결과<br>- 실객심사                        | No                      | 공사명                                            | 입종명                                   | 이력<br>순변                  | 발주<br>기관명         | 도급금액(원)            | <del>관급금액</del> (원) | 시공<br>평가 | 준공업자      | 제출일자            | 수신업자   |
| · 투상관리                                    |                         |                                                |                                       |                           |                   |                    |                     | 34       |           |                 |        |
| 격격실사<br>전전성AUN 전자                         |                         |                                                |                                       |                           |                   |                    |                     |          |           |                 |        |
| 계약관리                                      |                         |                                                |                                       |                           |                   |                    |                     |          |           |                 |        |
| 경사업수                                      |                         |                                                |                                       |                           |                   |                    |                     |          |           |                 |        |
| 다금청구관리                                    |                         |                                                |                                       |                           |                   |                    |                     |          |           |                 |        |
| 보증응답서목록                                   |                         |                                                |                                       |                           |                   |                    |                     |          |           |                 |        |
| 국민주택차권조회                                  |                         |                                                |                                       |                           |                   |                    |                     |          |           |                 |        |
| 계약진행위치정보                                  |                         |                                                |                                       |                           |                   |                    |                     |          |           |                 |        |
| > 공사원가호환규정겸종(C3R)                         |                         |                                                |                                       |                           |                   |                    |                     |          |           |                 |        |

### 🖡 시공평가결과 조회

- **경로** : 종합심사 → 실적조회 → 시공평가
   결과
- 로그인한 업체의 시공평가결과 정보를 조 회한다.

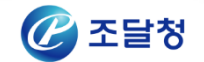

# 3. 종합심사신청서 작성 방법(1/10)

### ▲ 일반공사

| 구 분       |     | 심사항목        | 작성분야 |
|-----------|-----|-------------|------|
|           |     | 시공실적        |      |
|           | 전문성 | 동일공종 전문성 비중 |      |
|           |     | 배치 기술자      | 0    |
|           |     | 시공평가점수      |      |
| 공사        | 역량  | 규모별 시공역량    |      |
| 〒00<br>능력 |     | 공동수급체 구성    |      |
|           |     | 건설인력고용      |      |
|           | 사회적 | 건설안전        |      |
|           | 책임  | 공정거래        |      |
|           |     | 지역경제 기여도    |      |

▲ 고난이도 공사

| 구 분 |     | 심사항목        | 작성분야   |
|-----|-----|-------------|--------|
|     |     | 시공실적        | 0      |
|     | 되다서 | 시공인력        | 입찰공고명기 |
|     | 신군성 | 동일공종 전문성 비중 |        |
|     |     | 배치 기술자      | 0      |
| 공사  |     | 시공평가점수      |        |
| 수행  | 역량  | 규모별 시공역량    |        |
| 등덕  |     | 공동수급체 구성    |        |
|     |     | 건설인력고용      |        |
|     | 사회적 | 건설안전        |        |
|     | 책임  | 공정거래        |        |
|     |     | 지역경제 기여도    |        |

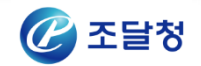

# 3. 종합심사신청서 작성 방법(2/10)

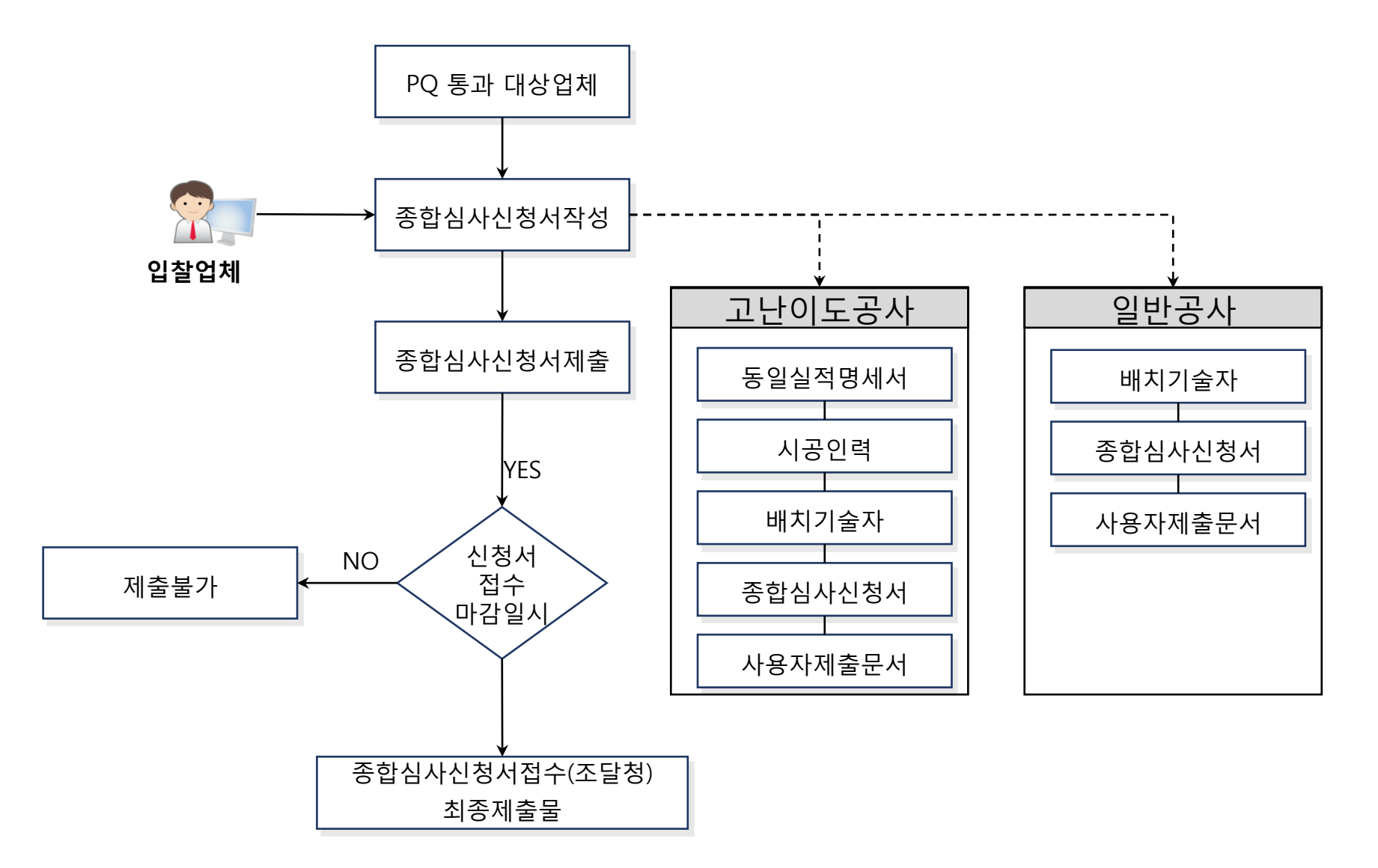

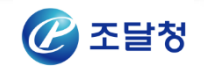

# 3. 종합심사신청서 작성 방법(3/10)

### ↑ 종합심사신청서 공고조회

| 입찰공 | 당고번호           |           | - 바로검색                                  |                  |                  |             |      |
|-----|----------------|-----------|-----------------------------------------|------------------|------------------|-------------|------|
| 게시일 | 실자             | 2015/0    | 3/11 🛗 ~ 2015/09/07 🛗                   |                  |                  |             |      |
| 공고명 | ŧ              |           |                                         | 상태               | 전체               | •           | 검색   |
| 종합심 | MZIK           |           |                                         |                  | [[]] 검색:         | 건수:1건] 10 💌 | 목록고침 |
| No. | 입찰공고번호         | 신청서<br>차수 | 공고명                                     | 게시일시             | 신청서마감일시          | 수요기관        | 상태   |
| 1   | 20150818120-00 | 00        | 종합심사낙찰제 모의입찰 대상공사B(추<br>정가격 1,000억원 미만) | 2015/08/28 16:00 | 2015/08/28 15:00 | 조달청공지       | 송신   |

### ▮ 종합심사신청서 공고 확인 및 신규 공고 조회

- 신규 작성 : 종합심사공고 조회 버튼 클릭
- 신규 작성은 해당 입찰공고 PQ 통과 대상
   자에 한하여 입찰공고 조회 됨.

### ▌ 종합심사공고조회 화면

| 입찰중 | 공고번호           | - 바로검색                  |      |            |                  |                  |
|-----|----------------|-------------------------|------|------------|------------------|------------------|
| 공고당 | 8              |                         | 게시일자 | 2015/06/1  | 0 🛗 ~ 2015/09/08 | 🛗 [ 검색 ]         |
|     |                |                         |      |            | []] 검색건수 :1건]    | 10 💌 목록고침        |
| No. | 입찰공고번호         | 공고명                     |      | 게시일자       | 심사요청마감일시         | 개찰일시             |
| 1   | 20150817535-00 | [kks] 공사 PQ심사테스트(종합심사제) |      | 2015/08/20 | 2015/09/15 18:00 | 2015/09/16 16:00 |
|     |                |                         |      |            |                  |                  |

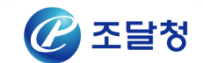

# ▲ 종합심사신청서 작성

| 문서번                                                                                                    | 번호                                                                                                    | 1                                                                                                    |                                                                                                    | 등록일자                                                                                                    | 2016/01/08                                                                          |                            |
|----------------------------------------------------------------------------------------------------|----------------------------------------------------------------------------------------------------|----------------------------------------------------------------------------------------------------|----------------------------------------------------------------------------------------------------|----------------------------------------------------------------------------------------------------|-------------------------------------------------------------------------------------|----------------------------|
| 문서7                                                                                                    | -<br>기능                                                                                                    | 원본 💌                                                                                                    |                                                                                                    |                                                                                                    |                                                                                     |                            |
| 소시기                                                                                                    | <i>د</i> ا 1                                                                                                    |                                                                                                    |                                                                                                    | [ 수신자 ]                                                                                                    |                                                                                     |                            |
| 상호명                                                                                                    | 2<br>2                                                                                                    | 나라장터 시연업체18                                                                                                    |                                                                                                    | 공공기관명                                                                                                    | 조달청                                                                                 |                            |
| 대표지                                                                                                    | -<br>작성명                                                                                                    | 대표자                                                                                                    |                                                                                                    | 담당자성명                                                                                                    | 운영자                                                                                 |                            |
| 담당지                                                                                                    | ·<br>작성명                                                                                                    | 업체담당자18                                                                                                    |                                                                                                    |                                                                                                    |                                                                                     |                            |
| 담당지                                                                                                    | · · · · · · · · · · · · · · · · · · ·                                                                                                    | 042-481-1111                                                                                                    |                                                                                                    |                                                                                                    |                                                                                     |                            |
|                                                                                                    |                                                                                                    |                                                                                                    |                                                                                                    |                                                                                                    |                                                                                     |                            |
| 입찰공                                                                                                    | 공고번호                                                                                                    | 20150817471                                                                                                    |                                                                                                    | 입찰공고차수                                                                                                    | 00                                                                                  |                            |
| 입찰공                                                                                                    | 공고명                                                                                                    | [shr]추정가격 300억원                                                                                                    | 이상(종합심사) 테스트                                                                                                    |                                                                                                    |                                                                                     |                            |
|                                                                                                    | 0-0                                                                                                    |                                                                                                    |                                                                                                    |                                                                                                    |                                                                                     |                            |
| 개찰열<br>유의/<br>일 신<br>일 신                                                                                                    | <b>길시</b><br>사항<br> 청자가 작성 제출한<br> 청자가 작성 제출한                                                                                                    | 2015/10/16 16:00<br>- 서류가 누락 등이 없이 정획<br>- 서류 중 서류제출 마감일시                                                                                                   | 하게 작성되었는지 확인?<br>이전에 최종 제출한 서류                                                                                                    | ·시기 바랍니다.<br>를 접수하여 심사처리 합니                                                                                                    | 다.                                                                                  |                            |
| 개찰일<br>유의/<br>고 신<br>고 신<br>· 공사여<br>· 바라며<br>· ·                                                                                    | 실 <mark>걸시</mark><br>사항<br> 청자가 작성 제출한<br> 청자가 작성 제출한<br> 히 대한 종합심사낙령<br>취, 만일 제출한 서류<br>[<br>문서 유의사학                                                                                                    | 2015/10/16 16:00<br>사류구 누락 등이 없이 정확<br>서류 중 서류제출 마감일시<br>같데 심사서류를 붙임과 같이<br>(귀 기관 등록서류 포함)가 구<br>(2)<br>동일실적명세서작성 시                                         | 상하게 작성되었는지 확인<br>이건에 최종 제출한 서류<br>게 기관 십사기준에 저축도<br>3<br>내공인력작성 배치기설                                                                             | 하시기 바랍니다.<br>를 접수하여 심사처리 합니<br>통수급체 구성원 포함)가 제<br>면 귀기관 심사기준에 따려<br>좋자작성<br>공자작성<br>공자작성                                                                 | 다.<br> 출한 붙임자료에 의거 중합심사낙찰제<br>+ 조치하여도 아무런 이의를 제기하지 (<br>5<br>                       | 를 심사하여 주시<br>않겠음을 확약합      |
| 개찰열<br>유의/<br>고신<br>고신<br>· 공사여<br>· 바라며<br>· ·<br>·<br>·<br>·<br>·<br>·<br>·<br>·<br>·<br>·<br>·<br>·<br>·<br>·<br>·<br>·<br>·<br>· | 사항<br>청자가 작성 제출한<br>청자가 작성 제출한<br>네 대한 종합심사낙령<br>네, 만일 제출한 서류<br>문서 유의사항<br>첨부된 문서가 로컬<br><b>-서]</b>                                                                                                    | 2015/10/16 16:00<br>: 서류가 누락 등이 없이 정호<br>: 서류 중 서류제출 마감일시<br>: 제 심사서류를 붙임과 같이<br>: (귀 기관 등록서류 포함)가 구<br>[2]<br>동일실적명세서작성 (A<br>: PC에 존재하지 않으면 삭제            | 상하게 작성되었는지 확인한<br>이전에 최종 제출한 서류<br>제출하오니 우리회사(공<br>귀 기관 십사기준에 저촉도<br>3 4<br>내공인력 작성 배치기함<br>네처리해 주세요. 송신시 5                                      | 하시기 바랍니다.<br>클 접수하여 심사처리 합니<br>동수급체 구성원 포함가 져<br>면 귀기관 심사기준에 따려<br>가자작성 공동수급협정<br>류를 발생할 수 있습니다.                                                         | 다.<br> 출한 불입자료에 의거 종합심사낙찰제<br>+ 조치하여도 아무런 이의를 제기하지 S<br>5<br>3서조회 자기평가표작성           | 를 십사하여 주시<br>않겠음을 확약합      |
| 개찰일<br>유의/<br>고신<br>고신<br>방라여<br>바라며<br>첨부원<br>지o.                                                                                   | 실 <mark>실시</mark><br>사항<br> 청자가 작성 제출한<br> 청자가 작성 제출한<br> 히 대한 종합심사낙령<br>해, 만일 제출한 서류<br>[<br>문서 유의사항<br>참부된 문서가 로컬<br><b>:서]</b>                                                                                                    | 2015/10/16 16:00<br>산 서류가 누락 등이 없이 정확<br>산류 중 서류제출 마감일시<br>같제 심사서류를 붙임과 같이<br>(귀 기관 등록서류 포함)가 구<br>(2)<br>동일실적명세서작성 시<br>부 PC에 존재하지 않으면 삭제<br>문서명           | 상하게 작성되었는지 확인<br>이건에 최종 제출한 서류<br>게 기관 십사기준에 저축도<br>3<br>내공인력작성 배치기ई<br>네처리해 주세요. 송신시 오                                                          | 하시기 바랍니다.<br>를 접수하여 심사처리 합니<br>통수급체 구성원 포함)가져<br>면 귀기관 심사기준에 따려                                                                                          | 다.<br> 출한 붙임자료에 의거 종합심사낙찰제<br>* 조치하여도 아무런 이의를 제기하지 (<br>5<br>3.서조회 자기평가표작성          | 를 심사하여 주시<br>않겠음들 확약합      |
| 개찰일<br>1 유의/<br>1 신 신<br>1 전<br>1 공사여<br>1 바라며<br>1 바라며<br>1 1.<br>청부문<br>No.<br>1                                                   | 사항<br> 청자가 작성 제출한<br> 청자가 작성 제출한<br> 최자가 작성 제출한<br> 비 대한 종합심사낙혁<br> 비 대한 종합심사낙혁<br> 비 대한 종합심사낙혁<br> 비 대한 종합심사낙혁<br> 비 대한 종합심사낙혁<br> 비 대한 종합심사낙혁<br> 위 대한 종합심사낙혁<br> 위 대한 종합심사 | 2015/10/16 16:00<br>산 서류가 누락 등이 없이 정확<br>산 서류 중 서류제출 마감일시<br>같게 심사서류를 붙임과 같이<br>(귀 기관 등록서류 포함)가 구<br>(2)<br>동일실적명세서작성 (A)<br>유 PC에 존재하지 않으면 삭제<br>문서명       | 상하게 작성되었는지 확인?<br>이건에 최종 제출한 서류<br>기관 심사기준에 저촉도<br>3<br>내공인력작성 배치기설<br>네처리해 주세요. 송신시 S<br>C:\G2B\attach\201                                      | 사시기 바랍니다.<br>를 접수하여 심사처리 합니<br>동수급체 구성원 포함)가져<br>면 귀기관 심사기준에 따려<br>해자작성 문용수급협정<br>류를 발생할 수 있습니다.<br>파일명<br>51119110124.57712.xr                          | 다.<br> 출한 붙임자료에 의거 중합심사낙찰제<br>+ 조치하여도 아무런 이의를 체기하지 한<br>5<br>3.서조회 자기평가표작성<br>ni    | 를 심사하여 주시<br>않겠음을 확약합      |
| 개찰양<br>유의/<br>고신<br>고신<br>나공사어<br>바라마<br>바라마                                                                                         | 상 한 23시<br>사항<br>(청자가 작성 제출한<br>(청자가 작성 제출한<br>(청자가 작성 제출한<br>에 대한 종합심사낙령<br>며, 만일 제출한 서류<br>문서 유의사항<br>첨부된 문서가 로컬<br>문서]<br>동일실적명세서<br>시공인력작성                                                                                                    | 2015/10/16 16:00<br>: 서류가 누락 등이 없이 정호<br>: 서류 중 서류제출 마감일시<br>: 제 십사서류를 붙임과 같이<br>(귀 기관 등록서류 포함)가 구<br>[2]<br>동일실적명세서작성 (A<br>: PC에 존재하지 않으면 삭제<br>문서명<br>작성 | 상하게 작성되었는지 확인한<br>이전에 최종 제출한 서류<br>제출하오니 우리회사(공<br>귀 기관 십사기준에 저촉도<br>(공인력 작성) 배치기함<br>에처리해 주세요. 송신시 S<br>(C:1G2B\attach\201<br>C:1G2B\attach\201 | 하시기 바랍니다.<br>클 접수하여 실사처리 합니<br>동수급체 구성원 포함)가 져<br>먼 귀기관 실사기준에 따려<br>화자작성 공동수급협정<br>류를 발생할 수 있습니다.<br>파일명<br>51119110124.57712.xr<br>50107093936.93811.xr | 다.<br> 출한 붙입자료에 의거 종합심사낙찰제<br>+ 조치하여도 아무런 이의를 제기하지 (<br>5<br>3<br>세조회 자기평가표작성<br>nl | 물 심사하여 주시<br>않겠음을 확약합<br>물 |

### 🖡 종합심사신청서 작성

- ① 문서번호를 작성 후 저장 버튼을 클릭 한다.
- ② 동일실적명세서 작성 화면을 호출한다.
   동일실적명세서는 동일실적심사건만
   작성한다.
- ③ 시공인력 작성 화면을 호출한다.
   시공인력 작성시 해당 입찰공고 건이
   시공인력 평가 대상 공고인지 확인한 후
   작성한다.
- ④ 배치기술자 작성 화면을 호출한다.
- ⑤ 자기평가표 작성 화면을 호출한다.
- ⑥ 작성한(②, ③, ④) 전자문서가 첨부파일
   로 생성된다. 별도로 제출하는 관련 파일을
   등록한다.

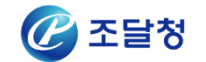

# 3. 종합심사신청서 작성 방법(5/10)

#### ▲동일실적명세서 작성 \*는 필수항목입니다. [공종별공사내역] \*공사구분 \*실적공종구분 \*실적등록번호-일련번호 \*공사명 ÷ No. \*금액(원) \*규모 \*준공일자 \*사업자등록번호 \*상호명 Q (2) 1 선택 Ŧ 선택 T 0-0 Q

| 실적공종구분 | _ | 🏉 http://cj.   | g2b.go.kr:875       | )/?popGbn=CJ&popTy=2&poj            |
|--------|---|----------------|---------------------|-------------------------------------|
| 교량     |   | <b>: 종</b> 합   | 심사실적공               | 중코드 조회                              |
| 터널     | - | 2. 타업체<br>공종코드 | 국민모든 포크인<br>정보입력은 직 | 1만 접제정도한 지종접되니.<br>법 입력 바랍니다.<br>교량 |
| 하만     | - | 실적등록번          | ļē.                 | 1485                                |
| 지하철    | - | 등록번호           | 일련번호                | <b>공사명</b><br>검 <sup>/</sup>        |
| 관람집회   |   |                |                     |                                     |
| 전시     |   |                |                     |                                     |
| 쓰레기소각로 |   |                |                     |                                     |
| 폐수처리장  |   |                |                     |                                     |
| 하수처리장  |   |                |                     |                                     |

| 🍘 http://cj.g2b.go.kr:8750/?popGbn=CJ&popTy=2&popId=contpCl_0&popIdx=0&perfRegNo=1485&cevalCnstt 🗔 💷 💻 🍽 |             |      |           |           |  |  |  |  |
|----------------------------------------------------------------------------------------------------|-------------|------|-----------|-----------|--|--|--|--|
| ः इक्षेक्षेम थ्रिय स्ट्रिय दिव्य                                                                         |             |      |           |           |  |  |  |  |
| 1. 실격등록번호는 로그인한 업체경보만 가능합니다.<br>2. 타야체 정보이라요 지정 이런 바랍니다.                                                 |             |      |           |           |  |  |  |  |
|                                                                                                    |             |      |           |           |  |  |  |  |
| 공종코드                                                                                                    | 교량 🗸        |      |           |           |  |  |  |  |
| 실적등록번호                                                                                                   | 1485 검색     |      |           |           |  |  |  |  |
|                                                                                                    |             |      | [         | 10 🗸 목록고침 |  |  |  |  |
| 등록번호 일련번호                                                                                                | 공사명         | 준공일자 | 금액(지분율금액) | 규모(지분율반영) |  |  |  |  |
|                                                                                                    | 검색된 데이터가 없; | 습니다. |           |           |  |  |  |  |
|                                                                                                    | (P)         |      |           |           |  |  |  |  |

### 🖡 동일실적명세서 작성

- ① 해당 입찰공고 건에 맞는 실적공종 구 분을 선택한다.
- ② 조달청에 등록된 해당 업체의 실적 정 보를 조회 한다.
- 공동도급 협정을 맺은 업체의 실적 정보는
   주관사가 조회 할수 없다. 공동도급 업체의
   실적 정보는 수기로 등록한다.
- 조달청에 실적등록 승인 요청을 했는데 아 직 승인이 되지 않은 실적 정보는 '0-0' 을 입력한다.
- 작성이 완료 후 저장 버튼을 클릭한다.
- 종합심사신청서 화면에 동일실적명세서 첨부파일이 생성되었는지 확인한다.

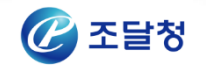

# 3. 종합심사신청서 작성 방법(6/10)

# ▲시공인력 작성

| 니공인리 | 역작성 ]     |                         |             |          | * 필수형     | 목입니다 |
|------|-----------|-------------------------|-------------|----------|-----------|------|
| No.  | •심사대상공중구분 | •공중구분                   | *기술자등급      | *사업자등록번호 | *상호명      |      |
| 1    | *주민등록번호   | <ol> <li>*성명</li> </ol> |             | 현장대리인기간  | 원장경력기간    |      |
| 1    | 동일실적 V    | 28 V                    | 특급 🗸        |          | 000222222 | _,   |
| _    |           | 100 m                   |             |          |           |      |
| 심    | 사대상공종구분   | 공종                      | ·<br>구분     |          | িস্বয়    |      |
|      | 업종        | ш                       | <u>l</u> 량  |          |           |      |
|      | 일반실적      | E-                      | 널           |          |           |      |
|      | 동일실적      | jo                      | )만          |          |           |      |
|      |           | 지                       | 하철          |          |           |      |
|      |           | 관림                      | <b>\</b> 집회 |          |           |      |
|      |           | 전                       | 신           |          |           |      |
|      |           | 쓰레기                     | 소각로         |          |           |      |
|      |           | 폐수기                     | 처리장         |          |           |      |
|      |           | 하수;                     | 처리장         |          |           |      |

### 🖡 시공인력 작성

- 시공인력 작성은 고난이도 공사 중 시공인
   력 심사 여부가 입찰공고상에 명기 되어있
   는 공고 건에 대하여 작성.
- 시공인력 심사대상 인원 20명 까지 작성.
- 입찰공고상에 심사공종이 2개 이상인 복합
   공종인 경우 중복 등록 가능.
- 공동도급 협정을 맺은 업체의 실적 정보는
   주관사가 조회 할수 없다. 공동도급 업체의
   실적 정보는 수기로 등록한다.
- ①, ② 선택하여 심사공종을 선택하고 시공
   인력 정보를 등록한다.

※ 시공인력 대상자는 "대한건설기술인협회"
 부터 조달청에 등록된 해당 업체 기술인만
 등록 가능.

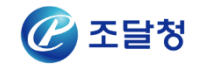

# I. 공사수행능력

# 3. 종합심사신청서 작성 방법(7/10)

# ↑ 배치기술자 작성

|          | •심사대상공       | 중구분<br>-          |              | 공중구분     | •기술자등급 | *사업자등록번호                |                  | *상호명                                                                                                    |
|----------|--------------|-------------------|--------------|----------|--------|-------------------------|------------------|----------------------------------------------------------------------------------------------------|
| NO.      | •성명          |                   | •7           | 민등록변호    | • 점수   | • 현장대리언기간               |                  | 현장경력기간                                                                                                    |
|          | 입중           | ~                 | 건축           | ~        | 고급 🗸   | 96,000                  | 12               | The end of the second second sec |
| <u>'</u> | 1945         |                   | 12953        | -        | 1      | 5년                      | 105              | 2                                                                                                    |
| 분야별      | 책임자 - 시공 ]   |                   |              |          |        |                         |                  | • 필수황목영                                                                                                    |
|          | *심사대상공       | 종구분<br>-          | *337         | 분 •기     | 술자등급   | •사업자등록번호                |                  | ·상호명                                                                                                    |
| NO.      | *분야          |                   | -성명          | · 주·     | 민등록번호  | • 경수                    |                  | • 참여기간                                                                                                    |
|          | 일반실적(공중그룹) 💙 |                   | 주거시설         | ✓ 28     | ~      | (Mil 5464)              | 9                | 8484 B0008                                                                                                    |
|          | 시공           |                   | <b>\$240</b> | BER .    | -      | -                       | 0,4              | 3년                                                                                                    |
|          | 일반실적(공종급     | ]적(공중그룹) 🗸 주거시설 🗸 |              | ✓ 80     | ~      | 1941 (521               | 9                | 198.00 (HIDH                                                                                                    |
| 2        | 시공           |                   | 0837         |          |        | 0,1                     |                  | 27H 월                                                                                                    |
|          | 일반실적(공종)     | (音) ~             | 주거시설         | ✓ 43     | ~      | ing par                 | 010.002 (P-100-6 |                                                                                                    |
| 3        | 시공           |                   | 6256         |          |        |                         | 0,2              | 4년                                                                                                    |
| 분야별      | 책임자 - 안전, 풍  | 질]                |              |          |        |                         |                  | • 필수항목(                                                                                                    |
|          | •공종그룹        | ·기술 <sup>2</sup>  | 자등급          | •사업자등록번  | ż.     | <ul> <li>상호명</li> </ul> |                  |                                                                                                    |
| NO.      | 분야           | •4                | 19           | • 주민등록변3 | Ł      | • 경수                    |                  | • 참여기간                                                                                                    |
| 1        | 건축 💙         | 고급                | ~            | THE R.   |        | 6.651.6                 | ]                |                                                                                                    |
| 1        | ০ চন্দ্ৰ     | (man to           | 1.8          |          |        |                         | 47               | 144                                                                                                    |

### 🖡 배치기술자 작성

- ① 현장대리인 심사대상공종구분 및 공종 구분은 입찰공고서에 명기된 항목을 선택 한다.
- 현장대리인은 대표업체 기술자만 등록할 수 있다.
- ② 분야별책임자-시공 기술자는 화면에 표 현되는 인원수 만큼 해당 기술자를 등록한 다.
- 분야별책임자-시공 심사대상공종 → 일반 실적(공종그룹), 공종구분 선택 기술자 자 료 등록

| 공사규모(추정가격)          | 시공<br>배치기술자 |
|---------------------|-------------|
| 500억원 미만            | 1인          |
| 500억원 이상~1,000억원 미만 | 2인          |
| 1,000억원 이상          | 3인          |

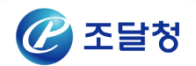

# I. 공사수행능력

# 3. 종합심사신청서 작성 방법(8/10)

# ↑ 배치기술자 작성

|          | *심사대상공급         | <b>동구분</b>          | • 공중구             | ¥              | •기술자등급 | *사업자등록변호                |     | *상호명             |
|----------|-----------------|---------------------|-------------------|----------------|--------|-------------------------|-----|------------------|
| NO.      | •성명             |                     | •주민등록             | 변호             | • 점수   | • 현장대리인기간               |     | 현장경력기간           |
|          | 업중              | <b>v</b>            | 건축                | ~              | 고급 🗸   | 140,000                 |     | Data Accession   |
| <u>'</u> | 194             |                     | (1992) - <b>(</b> | •••            | 1      | 5년                      | 105 | 2                |
| 신야별      | 책임자 - 시공 ]      |                     |                   |                |        |                         |     | * 필수항목입          |
|          | •심사대상공급         | 동구분                 | *공중구분             | •7 5           | a자등급   | •사업자등록번호                | :   | *상호명             |
| NO.      | *분야             |                     | •성명               | • 주민           | 등록번호   | • 경수                    |     | • 참여기간           |
|          | 일반실적(공종그        | 읍) 🗸 🧿              | 거시설 🗸             | 22             | ~      | (14) (14) (14) (14)     | 9   | 848.4 B(EO)      |
|          | 시공              | 8                   | 100               | -              |        |                         | 0,4 | 3년               |
|          | 일반실적(공종급        | 일반실적(공중그룹) 💙 주거시설 💙 |                   | 종급             | ~      | 1941 (501               | 9   | 100.02 0-000     |
| 2        | 시공              | 0                   | 182               | - 1000         |        | 0,1                     |     | [2개월             |
|          | 일반실적(공종그        | 출) 🗸 🏹              | 거시설 🗸             | 특급             | ~      | 1541 (501               | Q   | 018-012 (P-100-0 |
| 3        | 시공              | E                   | 158               | -              |        |                         | 0,2 | 4년               |
| 신야별      | 책임자 - 안견, 품     | 질]                  |                   |                |        |                         |     | • 필수항목입          |
|          | •공종그룹           | •기술자등               | ia •••            | <b>사업자등록번호</b> | L      | <ul> <li>상호명</li> </ul> |     |                  |
| NO.      | 분야 •성명 • 주민등록번호 |                     |                   | • 경수           | • 참여기간 |                         |     |                  |
| 1        | 건축 💙            | 고급                  | < 1 mm            | 1811           | 9      | 48888                   | ]   |                  |
| ÷        | 0174            | (mer.10-            | No. of Lot.       | -              |        | 1                       | 47  | 194              |

### 🖡 배치기술자 작성

- ③ 분야별책임자-안전,품질 공종그룹을 선
   택 후 기술자 정보를 입력한다.
- 배치기술자 기술자 중복 등록 불가
- 배치기술자 등록 기준 해당 업체 기술자
   대한건설협회 등록 근무처 기준

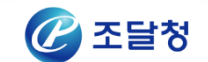

# 3. 종합심사신청서 작성 방법(9/10)

# ↑ 자기평가표 작성

1. 대표업체의 공사수행능력 최종점수로 입력하시기 바랍니다.

#### [ 업체요청점수 ]

| No. | 시공실적 | 시공인력 | 동일공종<br>전문성비중 | 시공평가점<br>수 | 규모별<br>시공역량 | 공동수급체<br>구성 | 건설인력고<br>용 | 건설안전 | 공정거래 | 지역경제<br>기여도 |
|-----|------|------|---------------|------------|-------------|-------------|------------|------|------|-------------|
| 1   | 0,00 | 0,00 | 7,00          | 15,00      | 3,00        | 2,00        | 0,20       | 0,20 | 0,20 | 0,10        |

### 🖡 자기평가표 작성

 대표업체의 공사수행능력 최종 점수를 저 장한다.

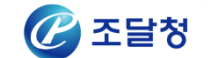

# 3. 종합심사신청서 작성 방법(10/10)

# ▲ 종합심사신청서 작성

|   | 🗹 종합심사신청서 |                             |         |            | 🕜 온라인 매뉴얼 |
|---|-----------|-----------------------------|---------|------------|-----------|
|   |           |                             |         |            |           |
|   | * 문서번호    | 1                           | 등록일자    | 2016/01/08 |           |
|   | 문서기능      | 원본 💌                        |         |            |           |
| 1 | [ 송신자 ]   |                             | [ 수신자 ] |            |           |
|   | 상호명       | 나라장터 시연업체18                 | 공공기관명   | 조달청        |           |
|   | 대표자성명     | 대표자                         | 담당자성명   | 운영자        |           |
|   | 담당자성명     | 업체담당자18                     |         |            |           |
|   | 담당자전화번호   | 042-481-1111                |         |            |           |
| 1 |           |                             |         |            |           |
|   | 입찰공고번호    | 20150817471                 | 입찰공고차수  | 00         |           |
|   | 입찰공고명     | [shr]추정가격 300억원이상(종합심사) 테스트 |         |            |           |

#### 개찰일시 유의사항

▶ 신청자가 작성 제출한 서류가 누락 등이 없이 정확하게 작성되었는지 확인하시기 바랍니다.

2015/10/16 16:00

▶ 신청자가 작성 계출한 서류 중 서류제출 마감일시 이전에 최종 계출한 서류를 접수하여 심사처리 합니다.

위 공사에 대한 종합심사낙찰계 심사서류를 붙임과 같이 제출하오니 우리회사(공동수급체 구성원 포함)가 제출한 붙임자료에 의거 종합심사낙찰제를 심사하여 주시 기 바라며, 만일 제출한 서류(귀 기관 등록서류 포함)가 귀 기관 심사기준에 저촉되면 귀기관 심사기준에 따라 조치하여도 아무런 이의를 제기하지 않겠음을 확약합니 다.

동일실적명세서작성 시공인력작성 배치기술자작성 공동수급협정서조회 자기평가표작성

#### ○ 첨부문서 유의사항

■ 1.첨부된 문서가 로컬 PC에 존재하지 않으면 삭제처리해 주세요. 송신시 오류를 발생할 수 있습니다.

#### (1)[첨부문서]

| No. | 문서명       | 파일명                                    | •    |
|-----|-----------|----------------------------------------|------|
| 1   | 동일실적명세서작성 | C:\G2B\attach\20151119110124.57712.xml |      |
| 2   | 시공인력작성    | C:\G2B\attach\20160107093936.93811.xml |      |
| 3   | 배치기술자작성   | C:\G2B\attach\20160108184255.28110.xml |      |
|     |           | [<br>수정] [ 출력 ] [ 송                    | 신 목록 |

### 🖡 종합심사신청서 송신

- 작성한 관련 정보들이 ①첨부문서란에 생 성되었는지 확인한다.
- ② 송신 버튼을 클릭하여 작성된 종합심사 신청서 파일을 전송한다.

#### ※ 송신 후 보낸문서함을 확인하여 전자문서

가 생성되었는지 확인한다.

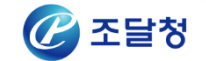

# Chapter. II 입찰내역작성프로그램

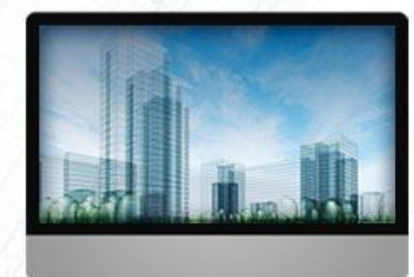

1. 입찰금액 업체 작성 자료
 2. 입찰내역작성프로그램 유의 사항

### ▲ 입찰내역작성프로그램

| 🅑 e-고객센터                             | 🖗 FAQ | € Q&A     | 🔂 안전입찰        | 🔊 지문보안전   | 자입찰     | 🕂 오류해결안내          | 📑 사용자설 | 명서 📄 일반자료실                     | ■ 개선요          | 성 전체보기        | •               |                 |                                        |           |                |             |          |          |
|--------------------------------------|-------|-----------|---------------|-----------|---------|-------------------|--------|--------------------------------|----------------|---------------|-----------------|-----------------|----------------------------------------|-----------|----------------|-------------|----------|----------|
| 용지원 <del>~</del><br>형정보 <del>~</del> | 2 일빈  | 자료실       | Å             |           |         |                   |        |                                |                | •             |                 |                 |                                        |           |                |             |          |          |
| 가정보 👻                                | 제목    | ~         |               | 검색        |         |                   |        | [ 🗋 검색건수                       | ≤:33건] 10      | ✓ 목록고침        |                 |                 |                                        |           |                |             |          |          |
| 지사항 👻                                | 게시번호  |           |               |           | 제목      |                   |        | 작성자                            | 작성일            | 조회수           |                 |                 |                                        |           |                |             |          |          |
| 료실 🔺                                 | 103   | 조달청 종합    | 합심사낙찰제 (      | 난출내역서 작성  | 프로그램    |                   |        | 운영자                            | 2015/11/2      | 0 2546        |                 |                 |                                        |           |                |             |          |          |
| 라장터자료실                               | 101   | ♥2014년 등  | 공공건축물 유행      | 형별 공사비 분석 | ia 책자 전 | 자파일               | 6      | <sup>을</sup> e-Support: 나라장터 - | Internet Explo | rer           |                 |                 |                                        |           |                |             |          |          |
| 반자료실                                 | 97    | [실적증명/    | 서 출력] 마크이     | 배니 설치파일 및 | 불력가능    | 프린터 확인            |        | C e- ज गांसी।                  | =1             | Y             |                 | Y               | r                                      |           | Y              | T           | 1        | 1        |
| 식자료실                                 | 96    | 2013 공공   | 건축물 유형별       | 공자비 분석 지  | 显       |                   |        | C T A G                        | ■ PAQ          | € Q&A         | 🔂 안전입           | 할 🔊 지문의         | 보안전자입찰 🧎                               | 오류해결안내    | 📄 사용자설명사       | 여 📄 일반자료실   | 📓 개선요청   | 전체보기 💌   |
| 록자료실                                 | 88    | 가격정보 3    | 프로그램          |           |         |                   |        | 이용지원                           |                |               |                 |                 |                                        |           |                |             |          |          |
| 문제안요청서<br>말어므자로 6권                   | 87    | Rexpert_P | rint_Module(§ | 보고서출력프로:  | 1램)     |                   |        | 법령정보                           | -              | 반사료실 상사       | 소회              |                 |                                        |           |                |             |          |          |
| 거래동향                                 | 84    | 문서 송수(    | 신이 되지 않는      | 경우 PC점검시  | 항       |                   |        | 부가정보                           | 781.4.11       | 4 <del></del> | 80              |                 |                                        |           |                |             |          |          |
|                                      | 82    | 인터넷 익3    | 스플로어6 사용      | 시 오류사항 조  | 치 안내    |                   |        | 공지사항                           | 710            | ű¥.           | 지단처 9           | !창그애 사충!        | 내여서 자세프로그레                             | 최(사규)     |                |             |          |          |
|                                      | 80    | 조달청 입결    | 발금액 산출내의      | 역서 작성프로그  | 램(신규)   |                   |        | 자료실                            | ~ 자세           | 71            | 우연자             | 120-122-        | 지키스                                    | 900       | 64             | 자서이시        | 2015/11/ | 20 14:52 |
|                                      | 79    | 마크애니 월    | 뷉세이퍼 수동실      | 설치파일      |         |                   |        | 나라장터자료실                        | 10             | 1             | 입찰내역            | 작성 \7.29(20     | 151120).zip (29.53                     | MB)       |                | 7021        |          |          |
| *                                    |       |           |               |           |         |                   |        | 일반자료실 파일 조달청.                  |                |               |                 |                 | 조달청_입찰내역작성_사용자매뉴얼(V7.23).hwp (3.01 MB) |           |                |             |          |          |
| N'se                                 |       |           |               |           |         | 1   2   3   4   ਵ | ₽₩     | 서식자료실                          | _              |               | 본 응용표           | 프로그램은 조물        | 달청에서 배부하는                              | 물량내역서를    | 사용하여 입찰내의      | 력을 작성하는 프로그 | 1램입니다.   |          |
|                                      |       |           |               |           |         |                   |        | 목록자료실                          |                |               | ※ 내역입           | 찰공사(적격,         | 최저가, 종심제)는                             | 반드시 이 프   | 로그램을 사용하여      | † 입찰내역을 작성히 | 여야 합니다.  |          |
| - T                                  |       |           |               |           |         |                   |        | 조달업무자료 🕅                       |                |               | 사용자는            | 나라장터(자회         | 료실)에서 수시로 최                            | 리신 자료를 내  | 려 받아 프로그램(     | 을 업데이트하여야 할 | 합니다.     |          |
|                                      |       |           |               |           |         |                   |        | 전자거래동향                         | - 내용           |               | 4818            | 응 사세한 이         | 88일은 사용사 등                             | 8/12/22/  | 까지가 마랍니다.      |             |          |          |
|                                      |       |           |               |           |         |                   |        | 콜센터                            |                |               | 프로그램            | 사용중 문의/         | 사항은 조달청 건축                             | 설비과(070-4 | 056-7453)로 연락2 | 주시기 바랍니다.   |          |          |
|                                      |       |           |               |           |         |                   |        | <u>v</u>                       |                |               | 변경<br>1. 2015.1 | 내역<br>1.20 프로그램 | 버전 V7.29 로 변동                          | 병(종합심사넉   | 출제 작성기능 추기     | 'ŀ)         |          |          |
|                                      |       |           |               |           |         |                   |        | *                              | -              |               |                 |                 |                                        |           |                |             |          |          |
|                                      |       |           |               |           |         |                   |        | 1                              | 다음;            | 品             | 인터넷 익           | 스플로어6 사용        | 용시 오류사항 조치 (                           | 한대        |                |             |          |          |
|                                      |       |           |               |           |         |                   |        |                                | 이전             | 사료            | 마크애니            | 웹세이퍼 수동         | 설치파일                                   |           |                |             |          |          |

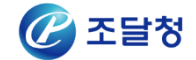

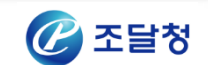

| [입찰집행 및 진행 정보]       |                                                                             |                                     |                                           |
|----------------------|-----------------------------------------------------------------------------|-------------------------------------|-------------------------------------------|
| 집행관                  | 정학수                                                                         | 입회관(담당자)                            | 김용대                                       |
| 입찰개시일시               | 2016/01/26 00:00                                                            | 입찰마감일시                              | 2016/01/28 15:00                          |
| 개찰(입찰)일시             | 2016/01/28 16:00                                                            | 개찰장소                                | 국가종합전자조달시스템(나라장터)                         |
| 입찰참가자격등록<br>마감일시     | 2016/01/27 18:00<br>조달청 입찰참가등록 가능시간은 평일 09:00~1<br>본 입찰에 참여하는 업체는 입찰참가자격등록미 | 8:00 이며, 토요일, 일요일<br>ት감일시까지 나라장터에 경 | 및 공휴일은 업무처리가 불가합니다.<br>쟁입찰참가자격등록을 해야 합니다. |
| 보증서접수마감일시            | 보증서 접수마감일시를 입력하지 않은 경우에는<br>(단, 입찰보증금지급각서로 대체하는 경우 보증                       | e, 입찰서 접수마감일 전일<br>금이 면제됩니다.)       | 18시까지 제출이 가능합니다.                          |
| 공동수급협정서<br>접수여부      | 방식: 전자문서<br>공동이행, 분담이행 모두 허용                                                | 공동수급협정서<br>마감일시                     | 마감: 2015/12/29 17:00                      |
| PQ심사신청서              | 방식: 전자문서                                                                    | PQ심사신청서<br>신청기한                     | 2015/12/29 17:00                          |
| 실적심사신청서              | 방식: 없음                                                                      | 실적심사신청서<br>신청기한                     |                                           |
| 종합심사신청서<br>접수마감일시    | 2016/01/28 15:00                                                            |                                     |                                           |
| 현장설명장소               | 한국농어촌공사 화안사업단 화성호관리소                                                        | 현장설명일시                              | 2016/01/08 14:00                          |
| 현장설명서                |                                                                             | 입찰내역작성프로그램                          | 작성프로그램다운로드                                |
| 물량내역서                | 다운로드                                                                        | 세부심사요령                              | 20151211897-017_세부시행요령 및 조사금액<br>서.zip    |
| 동가입찰 낙찰자<br>자동추첨프로그램 | 별도추첨 🕐                                                                      |                                     |                                           |

20

# ▲ 입찰내역작성프로그램

# 1. 입찰금액 업체 작성 자료(1/14)

# ▲ 일반공사

| 구 분  |       | 심사항목         |   |  |  |  |
|------|-------|--------------|---|--|--|--|
|      | 가격산출의 | 산출내역서(*.BID) | 0 |  |  |  |
| 입실금액 | 적정성   | 하도급계획서       | 0 |  |  |  |

▲ 고난이도 공사

| 구 분  |       | 심사항목         | 작성분야 |
|------|-------|--------------|------|
|      |       | 산출내역서(*.BID) | 0    |
|      | 가격산출의 | 하도급계획        | 0    |
| 입찰금액 | 적정성   | 물량내역수정사유서    | 0    |
|      |       | 시공계획서        | 0    |

### ▌ 하도급계획 : 입찰내역작성프로그램 기능 제공 예정

# 1. 입찰금액 업체 작성 자료(2/14)

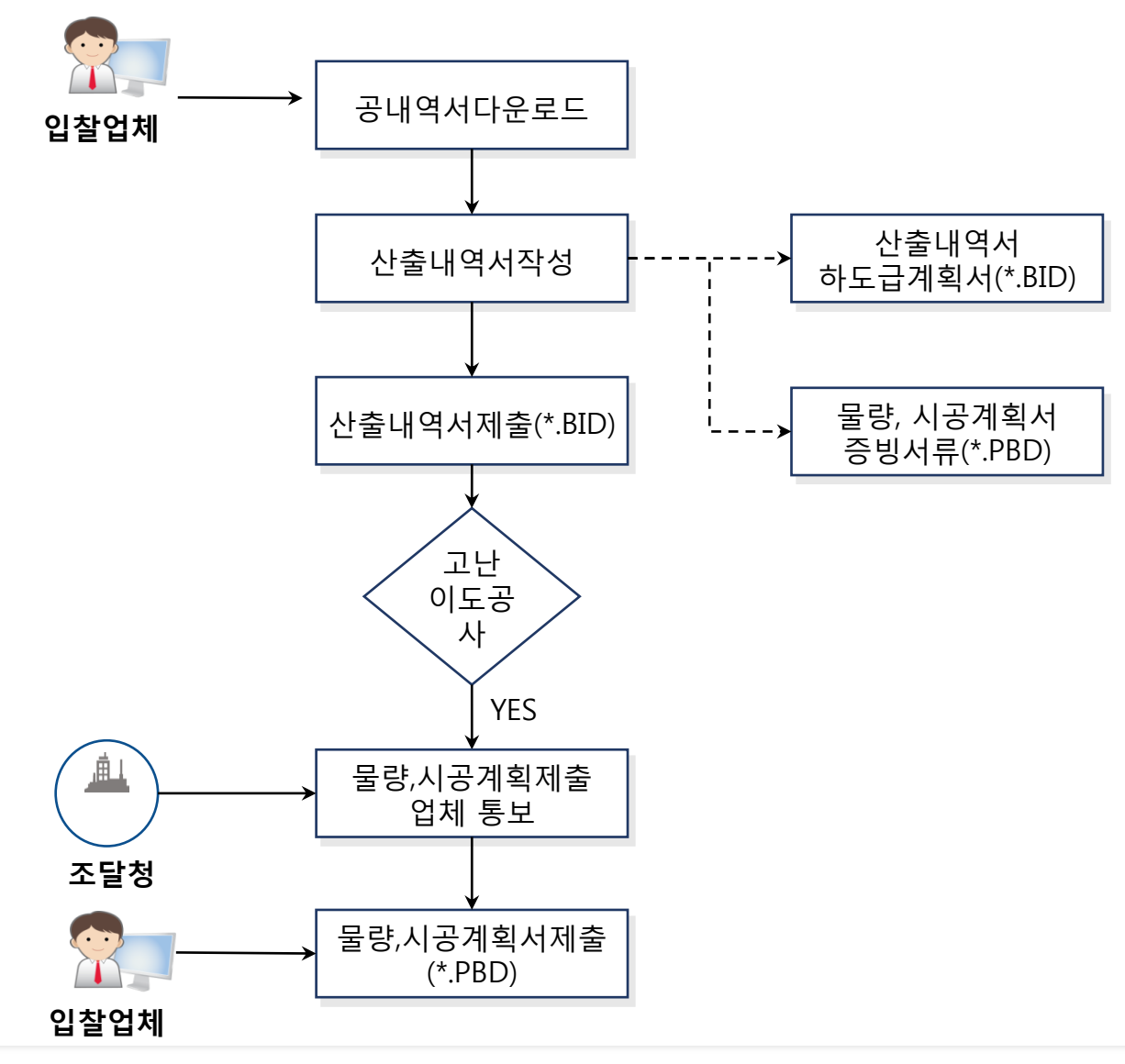

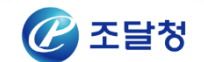

# 1. 입찰금액 업체 작성 자료(3/14)

# II. 입찰내역작성프로그램

### ↑ 기초정보

|                      |                       |                     |       |                |        |       |       | 인 쇄      | 🛄 ਸੁਣ  | (닫기)  |
|----------------------|-----------------------|---------------------|-------|----------------|--------|-------|-------|----------|--------|-------|
| Σ 입찰 업체 정보           |                       | 3                   | ※ 입찰업 | 업체정보 및 공       | 종별 내   | 역작성지  | ト 정보를 | 반드시 작성   | 성하며 주십 | 네요.   |
| 회 사 명                | 111                   |                     |       | CH             | 표 7    | 다 명   | 111   |          |        |       |
| 사업자 등록 번호            | 111 - 11              | - 11111 × A         | ·업자번  | 호 입력예 :12      | 23-12- | 12345 |       |          |        |       |
| 주 소                  | ㄷㄱ쇼                   |                     |       |                |        |       |       |          |        |       |
| Σ 공종별 내역작성자          | 정보                    |                     |       |                |        |       |       |          |        |       |
| 건축공사작성자              | 직책                    | 11                  | 성명    | 11             |        | 1     | 면락처   | 1        |        |       |
| 설비공사작성자              | 직 책                   | 1                   | 성명    | 1              |        |       | 면락처   | 1        |        |       |
| 소방공사작성자              | 직책                    | 1                   | 성명    | 1              |        | 1     | 면락처   | 1        |        |       |
| 소방공사작성자              | 직 책                   | 1                   | 성명    | 1              |        |       | 면락처   | 1        |        |       |
| 통신공사작성자              | 직 책                   | 1                   | 성명    | 1              |        | 1     | 면락처   | 1        |        |       |
| 입찰 공고 변호<br>입찰 공고 명칭 | 2013012298<br>창원시관내 = | 3-02<br>የ도대체우회도로(귀= | 곡-행암  | 대안 입찰<br>)건설공사 | 여부     | N     |       |          |        |       |
| 집 월 월                | 2013-04-12            | 포인 11:00:00         |       | 엄사망            | 빕      | 꼬린이   | TSVL  |          |        |       |
| 2 월구서, 구표서 영:        | r<br>Trebai           |                     |       |                |        |       |       |          |        | 500.5 |
| 말수기관                 | 소달청                   |                     |       | 수요기판           |        | 국도해   | 양부 부  | 전시망국도    | 관리정 SD | FSDF  |
| 발주기관 담당부서            | 정보관리과                 |                     |       | 수요기관 담당        | 부서     |       |       |          |        |       |
| 발주기관 담당자             | 운영자                   |                     |       | 수요기관 담         | 당자     |       |       |          |        |       |
| 발주기관 연락처             |                       |                     |       | 수요기관 연         | 락 처    |       |       |          |        |       |
| Σ 공종별 담당자 정5         | 2                     |                     |       |                |        |       |       |          |        |       |
| 건축공사담당자명             | 홍글                    | 실동                  | :     | 건축공사담당지        | 다연락치   | 1     | 042-4 | 481-1111 |        | 4     |
| 설비공사담당자명             | 홍글                    | 실동                  |       | 설비공사담당지        | l 연락치  | 1     | 042-4 | 481-1111 |        |       |
| 소방공사담당자명             | 홍글                    | 실동                  |       | 소방공사담당지        | l 연락치  | ł     | 042-4 | 481-1111 |        |       |
| 소방공사담당자명             | 홍클                    | 실동                  |       | 소방공사담당지        | i 연락치  | 3     | 042-4 | 481-1111 |        |       |
| 토시공사단단자면             | 호급                    | 실동                  |       | 토시공사단단지        | 1여란;   | 4     | 042-4 | 181-1111 |        |       |

### 🖡 기초정보 작성

- 선택한 공사의 정보 및 발주기관, 수요기관
   정보를 조회
- 담당자는 ①입찰업체정보, ②공종별 내역
   작성자 정보를 입력 후 저장 버튼을 클릭

### ※ 회사명 및 사업자등록번호는 정확하게 작

성.

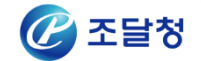

# 1. 입찰금액 업체 작성 자료(4/14)

# ▲ 입찰내역서

|       |          |      |      |    |     |     | 3                                   | (4) |                |           |             |             |       |    |     |
|-------|----------|------|------|----|-----|-----|-------------------------------------|-----|----------------|-----------|-------------|-------------|-------|----|-----|
| 단위공   | 공사       |      | *    |    | 좌우방 | ¥ ( | * 가 🖳 내보내기 🖳                        | 불러오 | 기 🛃 내 역 서      |           |             |             |       |    |     |
| 공종    | 공종명청     | 대안가능 | 담    |    |     |     |                                     |     |                |           |             | · · · · ·   |       |    |     |
| 건축공사  | 건축공사     | N    | 된    | 수량 | 변경  | 번호  |                                     |     | 규격             | 단위        | 설계수량<br>(A) | 증감수량<br>(P) | 변경수량  | 물량 | 재료비 |
| 설비공사  | 설비공사     | N    | N    |    | 917 |     | 자보1리너                               |     |                |           | (40         | (0)         | (A+D) | 20 |     |
| 소방공사  | 소방공사     | N    | 평    |    |     |     | 하기서비서취고 내                           |     |                |           |             |             |       |    |     |
| 소방공사  | 소방공사     | N    | - 50 |    |     |     | 신기골비골지중자<br>*1000대트패                |     | OFOM Overence  | aat       | - 24        |             | 04.0  |    |     |
| 통신공사  | 통신공사     | N    | N    |    |     |     | * 1050세트원<br>피도패아서비고 내              |     | 2901018*990000 | sei       | 24          | U           | 24.0  |    |     |
| 전기공사  | 전기공사     | N    | 평    |    |     |     | 사승제 이 걸 미 승 사<br>조 아 린 과 자 현        |     |                |           |             |             |       |    |     |
| 토목공사  | 토목공사     | N    | - No |    |     |     | 중 3 전체 경지<br>MAIN & STAND-BY SERVER |     | 2GHz Intel Xeo | SET       | 1           | 0           | 1.0   |    |     |
|       |          |      |      |    |     |     | 중앙처리장치                              |     | PENTILIM (일    | SET       | 1           | 0           | 1.0   |    |     |
|       |          |      |      |    |     |     | 모니터                                 |     | 61Cm TET-LCD   | FA _      | . 2         | 0           | 2.0   |    |     |
|       | (1)      |      |      |    |     |     | 프린터                                 |     | LASET JET (A   | FA(2      | 2           | - 0         | 2.0   |    |     |
|       | $\smile$ |      |      |    |     |     | 중앙 모니터링 S/W                         |     |                | 식         | 1           | 0           | 1.0   |    |     |
|       |          |      |      |    |     |     | MMI S/W PACKAGE                     |     |                | 식         | 2           | 0           | 2.0   |    |     |
|       |          |      |      |    |     |     | UPS                                 |     | 5KVA           | 식         | 1           | 0           | 1.0   |    |     |
|       |          |      |      |    |     |     | UPS                                 |     | 3KVA           | 식         | 1           | 0           | 1.0   |    |     |
|       |          |      |      |    |     |     | 책상 및 의자                             |     | CONSOL TYPE    | 식         | 2           | 0           | 2.0   |    |     |
|       |          |      |      |    |     |     | 노무비                                 |     | S/W시험사         | 01        | 2           | 0           | 2.0   |    |     |
|       |          |      |      |    |     |     | 노무비                                 |     | H/W시험사         | -<br>91   | 2           | 0           | 2.0   |    |     |
|       |          |      |      |    |     |     | 노무비                                 |     | 보통인부           | -<br>인    | 1           | 0           | 1.0   |    |     |
|       |          |      |      |    |     |     | 노무비                                 |     | 통신설비공          | -<br>인    | 7           | 0           | 7.0   |    |     |
|       |          |      | _    |    |     |     | 공구손료                                |     | 인력품의 3%        | _<br>식    | 1           | 0           | 1.0   |    |     |
|       |          |      |      |    |     |     | 원격제어장치                              |     |                |           |             |             |       |    |     |
|       |          |      | _    |    |     |     | RTU - M1                            |     | PROGRAMMA      | SET       | 1           | 0           | 1.0   |    |     |
| 4     |          | _    |      |    |     |     | RTU - M2                            |     | PROGRAMMA      | SET       | 1           | 0           | 1.0   |    |     |
|       |          |      |      |    |     |     | PLC PROGRAM FEE                     |     | RTU-M1         | 식         | 1           | 0           | 1.0   |    |     |
|       |          |      |      |    |     |     | PLC PROGRAM FEE                     |     | RTU-M2         | 식         | 1           | 0           | 1.0   |    |     |
| ● 물량번 | 13       |      |      |    |     |     | 누무비                                 |     | 계장공            | <u>91</u> | 18          | 0           | 18.0  |    |     |
|       |          |      |      | •  |     |     |                                     |     |                |           |             |             |       |    |     |

### 🖡 입찰내역서 작성

### • ① 메뉴 화면

단위공사 - 단위공사(공종별) 내역 조회

**공종트리** – 단위공사(공종)의 공종분류 트 리별 내역서 조회

물량변경 – 발주기관에서 교부한 물량내역 서에 수정한 세부공종, 새로운 공종별 목적

물 물량에 대한 물량변경 사유서 작성

• <u>② 뒷장에 이어서</u>

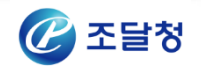

II. 입찰내역작성프로그램

# 1. 입찰금액 업체 작성 자료(5/14)

# ▲입찰내역서

- ② 입찰내역서를 작성하는 화면으로 입찰내역서의 종류에 따라 수정 대상 항목 및 조회 항목이 변경됨
- 단가의 작성 및 계산
  - 세부공종별 단가(재료비, 직접노무비, 산출경비)는 정수표기 원칙
  - 다만, 부득이한 경우에 한하여 소숫점 첫째자리까지 표기
  - 금액은 다음의 표와 같은 기준으로 자동 계산

| 구분           | 계산방법                              |
|--------------|-----------------------------------|
| 재료비, 노무비, 경비 | 수량 x (재료 OR 노무 OR 경비) 단가 소수 이하 버림 |
| 합계금액         | 재료비금액 + 노무비금액 + 경비금액              |

• 세부공종 구분

| 세부공종   | 계산방법                                               |
|--------|----------------------------------------------------|
| 녹색 항목  | 표준시장단가                                             |
| 빨강색 항목 | PS내역, 무대내역, 관급<br>- 단가 등의 수정 불가항목으로, 물량내역서대로 투찰 항목 |
| 굵은 항목  | 내역서의 공종                                            |
| 이외 항목  | 입찰자가 단가 등을 작성하여야 하는 세부공종                           |

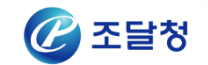

# 1. 입찰금액 업체 작성 자료(6/14)

### ▲입찰내역서

- ③ 내보내기 : 조회된 내역서를 엑셀 파일로 저장(조회된 단위공사 또는 선택 한 공종 트리에 해당하는 항목)
- ④ 불러오기

- Excel 내보내기 양식을 기준으로 작성된 Excel 내역서의 단가(재료비, 노무비, 경비) 항목을 불러온 후 재계산

# ※ Excel 수정 가능 항목 : 수정 불가 항목이 아닌 세부공종의 재료비단가, 노무비단가, 경비단가 ※ 물량내역 수정허용 공사 - 내보내기한 양식에 증감수량을 수정하여, 엑셀 불러오기를 하면 입찰내역작성화면에서 증감수량 입력방법과 같이 증감수량이 변경되어 작성됨

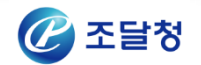

# II. 입찰내역작성프로그램

# 1. 입찰금액 업체 작성 자료(7/14)

### ▲ 물량변경

|                                                                                                   | (2) (3)                                                                                                    |   |
|---------------------------------------------------------------------------------------------------|----------------------------------------------------------------------------------------------------|---|
| <ul> <li>단위공사</li> <li>《</li> </ul>                                                               | 🔍 찾기 💽 추가 🔀 삭제 🔄 수량변경취소 😌 세부공증변경취소 🚍 물량변경사유서                                                                                                    | ^ |
| <ul> <li>중종트리</li> <li>물량변경</li> <li>구분 재료비 노무비 경비</li> <li>신규 ① 0 0</li> <li>당초 ① 0 0</li> </ul> | 품명, 규격, 단위는 필수압력사항입니다.         값 비양값       사유시       품명       규격       단위       수량       재료비단가       노무비단가       경비단가         •       •       •       •       •       •       •       0       0         •       •       •       •       •       •       0       0       0         •       •       •       •       •       0       0       0       0         •       •       •       •       •       •       0       0       0       0         •       •       •       •       •       •       •       0       0       0       0       0       0       0       0       0       0       0       0       0       0       0       0       0       0       0       0       0       0       0       0       0       0       0       0       0       0       0       0       0       0       0       0       0       0       0       0       0       0       0       0       0       0       0       0       0       0       0       0       0       0       0       0 <td></td> |   |
|                                                                                                   | ▲<br>수정사유 중빙서류                                                                                                    | Þ |
|                                                                                                   |                                                                                                    |   |

### ▮ 물량변경(신규 물량수정) 작성

- 새로운 공종별 목적물 물량(세부공종)은 물량변경 구분의 "신규" 항목에서 작성하 며, 해당 세부공종의 합산급액이 조회됨
- ① 신규 물량변경 추가시 해당 항목을 클 릭한다.
- ② 추가 버튼을 클릭하여 세부공종을 추가 한다.
- · 공종명(품명), 규격 단위는 필수 입력하여 함.
- ③ 추가한 세부공종 중 선택한 세부공종을 삭제한다.
- ④ 추가한 세부공종의 수정사유를 입력 후
   저장 버튼을 클릭한다.

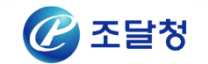

# II. 입찰내역작성프로그램

# 1. 입찰금액 업체 작성 자료(8/14)

### ▲ 물량변경

|                     |                        |               |        |    |         |                       |      |                      |                                    |                      | (2)                                           |                 | (3)         |                     |                                        |                            |                                                |
|---------------------|------------------------|---------------|--------|----|---------|-----------------------|------|----------------------|------------------------------------|----------------------|-----------------------------------------------|-----------------|-------------|---------------------|----------------------------------------|----------------------------|------------------------------------------------|
| •                   | 단위공사                   |               |        |    |         | 찾기                    |      | 추가                   | 🔀 삭제                               | 1                    | 수량변경취소                                        | 0.              | 세부공종        | §변경취소               | 🔒 물량증감                                 | 내역서                        | 🚑 물량변경사유서                                      |
| 0                   | 공종트리                   |               |        | 선택 | 수량      | 서부<br>공종              | 사유서  |                      | 프며                                 | 열람.                  | 교부한 물량내역                                      | 격               | CH OI       | 소랴                  | 五口                                     | н                          | 수정한 물량내역                                       |
| ●<br>구분<br>신규<br>당초 | 물량변경)<br>재료비<br>0<br>1 | 노무비<br>0<br>0 | 경비<br> |    | KIO KIO | <u>수정</u><br>수정<br>수정 |      | a-1.<br>a-2.<br>b-1. | L형촉구(TYPI<br>L형촉구(TYPI<br>U형촉구(TYP | E-1)<br>E-2)<br>E-7) | H = 0.50M,7 :<br>H = 1.20M,7 :<br>H=0.55M, 스틸 | 계<br>계<br>빌그레이툰 | M<br>M<br>M | 3, 763<br>373<br>59 | a-1.L형촉구(T<br>a-2.L형촉구(T<br>b-1.U형촉구(T | YPE-1)<br>YPE-2)<br>YPE-7) | H = 0.50M,기계<br>H = 1.20M,기계<br>H=0.55M, 스틸그레, |
|                     |                        |               |        | •  | ≻정⋏     | Ф                     | 증빙서류 |                      |                                    |                      |                                               |                 |             |                     |                                        |                            |                                                |
|                     |                        |               |        | 주  | 정1      |                       |      |                      |                                    |                      |                                               |                 |             |                     |                                        |                            | (4) 📕 제장                                       |
| 4                   |                        |               | •      | 11 |         |                       |      |                      |                                    |                      |                                               |                 |             |                     |                                        |                            |                                                |

### 물량변경(교부된 물량 허용공종) 작성

- · 당초 교부한 물량내역서을 수정한 경우
   "당초" 항목에서 조회
- ① 당초를 클릭하여 물량내역서의 수정사 항을 확인
- ② 선택한 세부공종의 변경된 입찰수량을
   교부된 내용의 수량과 동일하게 변경
- ③ 선택한 세부공종의 품명, 규격, 단위의
   수정한 내용을 교부된 내용과 동일하게 변
   경
- ④ 추가한 세부공종의 수정사유를 입력 후 저장

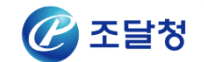

# 1. 입찰금액 업체 작성 자료(9/14)

### ▲ 물량변경

| 수정사유 증빙서류   |                     |        |          |      |      |          | 4    | 1     | 2     | 3     |
|-------------|---------------------|--------|----------|------|------|----------|------|-------|-------|-------|
| 🗌 전체선택 일련번호 | 1 🗼 부터 🚺 🌩 까지 🗆 사유서 | 적용 🗌 증 | 빙서류 전체보기 |      |      | 🔜 파일저장 😽 | 다수선택 | 💽 추 가 | 😱 수 정 | 💥 삭 제 |
| 사유서적용 일련번호  | 증빙서류명               | 파일형식   | 증빙서내용    | 조사내용 | 변경내용 | 근거(출처)   | ٦JH  |       |       |       |
|             |                     |        |          |      |      |          |      |       |       |       |
|             |                     |        |          |      |      |          |      |       |       |       |
|             |                     |        |          |      |      |          | •    |       |       |       |
|             |                     |        |          |      |      |          |      |       |       |       |
|             |                     |        |          |      |      |          |      |       |       |       |
|             |                     |        |          |      |      |          |      |       |       |       |

### ▌ 증빙서류 관리

- 물량내역 수정 및 신규 등록된 세부공종의 증빙 서류를 등록 관리, 이미지 파일형식(JPG) 및 PDF 파일 형식 지원
- ① 추가를 클릭하여 선택한 파일을 등록
- ② 선택한 1개의 증빙서류의 명칭 등을 수정
- ③ 선택한 1개의 증빙서류를 삭제
- ④ 한 번에 다수의 파일을 선택하여 등록하며, 증빙서류 명은 파일 명으로 일괄 부여

※ 한 번에 최대 등록 가능한 자료 수는 통상 200개 한번에 등록(사용자 컴퓨터의 성능에 따라 차이 날 수 있음) ※ 한 번에 여러 건의 파일 등록 시 시간이 오래 소요될 수 있으며, 이때 프로그램을 강제종료하면 수정한 내용이 저장되지 않으므로

"00건의 증빙서류가 등록 되었습니다" 메시지 출력 까지 기다리시기 바랍니다.

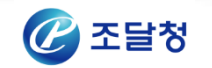

# 1. 입찰금액 업체 작성 자료(10/14)

### ▲ 물량변경

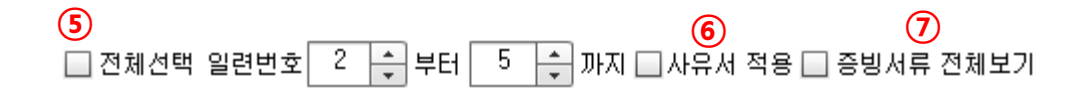

### ▌ 증빙서류 관리

- ⑤ 화면에 조회된 증빙서류 전체를 해당 세부공종의 물량변경 증빙서류로 사용/미사용 설정
   체크 시: 사용, 체크 해제 시: 미사용
- ⑥ 화면에 조회된 증빙서류 중 일련번호 시작부터 끝 번호 까지 해당하는 증빙서류를 해당 세부공종의 물량변경 증빙서류로 사용 /미사용 설정
- ⑦ 입찰내역파일에 첨부된 증빙서류 전체보기, 현재 세부공종에 사용하는 증빙서류만 보기에 대한 조회 옵션

※ 세부공종별 적용할 증빙서류가 정상적인지 확인하여야 합니다.

- 이미지 파일 : 프로그램 상 미리보기 화면 및 파일저장하여 확인
- PDF 파일 : 파일저장 또는 미리보기하여 PDF VIEWER에서 확인

세부공종에 적용한 증빙서류는 화면 사유서 적용 항목에 체크 표기 되어 있음

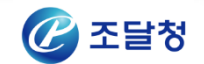

### II. 입찰내역작성프로그램

# 1. 입찰금액 업체 작성 자료(11/14)

### ▲시공계획서

| <ul> <li>思惑PAD V7,29</li> <li>() たいのうまま</li> <li>() たいのうまま</li> </ul> |            |      |          |    | •           | • • • • |
|-----------------------------------------------------------------------|------------|------|----------|----|-------------|---------|
| 증방서류<br>중빙서류                                                          | 증빙목록 시공계획서 |      | 💽 */ ) 🔃 | 수정 | 🔇 삭제 🛛 💟 닫기 | 141     |
|                                                                       | 종빙서류명      | 파일형식 | 파일시이즈    |    | ● 증빙서류      | 3       |

### 🖡 시공계획서 등록

- 경로 : 증빙서류 → 시공계획서(탭)
- ④상단 메뉴 "증빙서류" 버튼을 클릭
- 증빙서류 화면에서 시공계획서 탭을 클릭
- 작성한 시공계획서 파일을 등록

PDF 파일 등록

시공계획서 작성지침에 따라 한글파일로 작 성한 파일을 PDF 형식으로 변환하여 등록

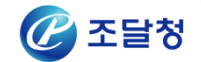

# II. 입찰내역작성프로그램

# 1. 입찰금액 업체 작성 자료(12/14)

# ለ 원가계산서

| 가치세 5 | 1정 적용비율로 재계산 | , (2777) (28777) (28777) (27772) |      | -     |                  |                                                   |  |
|-------|--------------|----------------------------------|------|-------|------------------|---------------------------------------------------|--|
| 구분2   | 비목           | 적용산식                             | 적용비율 | 직공비묘율 | 금액               | 비고                                                |  |
| 재료비   | 직입세묘비        |                                  |      |       | 6, 603, 467, 812 |                                                   |  |
|       | [소계]         |                                  |      |       | 6, 809, 467, 812 |                                                   |  |
|       | 직접노무비        |                                  |      |       | 7, 449, 067, 405 |                                                   |  |
| 노무비   | 간접노무비        | 직접 노무비의                          | 9.3  | 3.149 | 632, 763, 268    | 1.적용비율금액 : 692,763,268<br>2.적공비요율금액 : 568,559,610 |  |
|       | [소계]         |                                  |      |       | 8, 141, 830, 673 |                                                   |  |
|       | 산출경비         |                                  |      |       | 3, 796, 708, 054 |                                                   |  |
|       | 산재보험료        | 노무비의                             | 3.7  | 1.369 | 301, 247, 734    | 1.적용비율금액 : 301,247,734<br>2.적공비요율금액 : 247,176,280 |  |
|       | 고용보험료        | 노무비의                             | 0.92 | 0.34  | 74, 904, 842     | 1.적용비율금액 : 74,304,842<br>2.적공비요율금액 : 61,387,627   |  |
|       | 국민건강보험료      | 고정금액                             |      |       | 327, 691, 191    |                                                   |  |
|       | 노인장기요양보험     | 고정금액                             |      |       | 21, 463, 773     |                                                   |  |
| 경비    | 국민연금보험료      | 고정금액                             |      |       | 479,971,215      |                                                   |  |
|       | 퇴직공제부금       | 직접 노무비의                          | 2.3  | 0.779 | 171, 328, 550    | 1.적용비율금역 : 171,323,550                            |  |
|       |              |                                  |      |       |                  | 2.직공비요율금액 : 140,650,345                           |  |
|       | 산업안전보건관리비    | ※관급포합시 : ⓑ와 ⓒ비교후 적은금액 적용         | 1.88 | 1.848 | 333, 660, 895    | ※각 적용산식에 대한 금액                                    |  |
|       |              | @ 이바겨우[개루비고지저노무비]+D유             |      |       |                  | 이 하므 · 100 nch x02                                |  |

### 🖡 원가계산서 작성

- 공사 원가계산서의 조회 및 작성 화면으로,
   사용자는 심사기준 따라 산출하여 작성
- 입찰자 금액을 기준으로 적용비율 및 직공
   비 요율에 따른 계산금액은 참고용으로 비
   고란에 자동 표기
- "적용비율" 제시된 적용산식에 따른 요율
- "직공비요율" 직접공사비 금액 대비 요율
- 부가가치세 및 매입부가가치세 자동 계산
- 프로그램 종료 시 또는 저장 시에 심사기
   준에 따른 여부 검사 결과 안내
- 투찰 시 비드 파일에서 계산된 도급비를 수정없이 투찰
- 위반 정보는 입찰참가자의 입찰 실수 방지
   하기 위한 기능 입찰자는 메시지 내용과
   별도로 반드시 기준대로 위반여부 확인 하
   여야 함

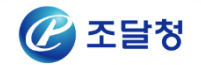

## II. 입찰내역작성프로그램

# 1. 입찰금액 업체 작성 자료(13/14)

### ▲ 표준시장단가위반

| 표준시장단<br>▶ 재료비단7<br>▶ 재료비단7<br>(기준단가 0 | 가 위반<br>까, 노무비단가, 경<br>까(기준), 노무비딘<br>마상 작성하여야 합 | '비단가 항목은 입찰자가 입<br>'가(기준), 경비단가(기준) *<br>법니다.) | 력한 단가 입니다.<br>항목은 표준시장단기 | 'F 3/10 | 00 적용 기존 | 원 단가 입니다. |               | 2      | 내보내기          | 찾기     | <mark>행</mark> 닫기 |
|----------------------------------------|--------------------------------------------------|------------------------------------------------|--------------------------|---------|----------|-----------|---------------|--------|---------------|--------|-------------------|
| 대공종                                    | 표준시장<br>단가코드                                     | 공종명                                            | 규격                       | 단위      | 수량       | 재료비단가     | 재료비단가<br>(기준) | 노무비단가  | 노무비단가<br>(기준) | 경비단가   | 경비단가<br>(기준)      |
| 토목공사                                   | CDC120100000                                     | a-1 무근콘크리트깨기                                   | 30cm미만(기계1(              | m3      | 1, 179   | 5,600     | 5, 600. 2     | 6, 756 | 6, 735. 8     | 6, 930 | 6, 909. 3         |
|                                        |                                                  |                                                |                          |         |          |           |               |        |               |        |                   |
|                                        |                                                  |                                                |                          |         |          |           |               |        |               |        |                   |
|                                        |                                                  |                                                |                          |         |          |           |               |        |               |        |                   |
|                                        |                                                  |                                                |                          |         |          |           |               |        |               |        |                   |
|                                        |                                                  |                                                |                          |         |          |           |               |        |               |        |                   |
|                                        |                                                  |                                                |                          |         |          |           |               |        |               |        |                   |
|                                        |                                                  |                                                |                          |         |          |           |               |        |               |        |                   |
|                                        |                                                  |                                                |                          |         |          |           |               |        |               |        |                   |
|                                        |                                                  |                                                |                          |         |          |           |               |        |               |        |                   |
|                                        |                                                  |                                                |                          |         |          |           |               |        |               |        |                   |
|                                        |                                                  |                                                |                          |         |          |           |               |        |               |        |                   |
|                                        |                                                  |                                                |                          |         |          |           |               |        |               |        |                   |
|                                        |                                                  |                                                |                          |         |          |           |               |        |               |        |                   |

### ▌ 표준시장단가위반조회

 조달청에서 배부한 표준시장단가로 설계 된 세부공종 중 사용자(입찰자)가 작성한 단가가 기준을 위반하는 내용을 조회
 ※ 위반 세부공종 조회는 입찰참가자의 입찰 실수를 방지하기위한 기능으로 조회된 내용 과는 별도로 확인하여야 함

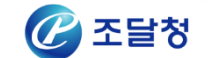

# II. 입찰내역작성프로그램

# 1. 입찰금액 업체 작성 자료(14/14)

▲ 하도급 계획(현행)

엑셀파일양식으로 작성하여 입찰 시 \*.BID 파일과 함께 첨부 ለ 하도급 계획(개발 예정)

| 입찰내역작성프로그램에서         |
|----------------------|
| 하도급계획 작성 기능 제공 예정    |
|                      |
| - 하도급계약별 내역 작성 기능    |
| - 하도급계약별 원가계산서 작성 기능 |
|                      |

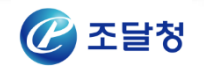

# 2. 입찰내역작성프로그램 유의 사항

### ▲ 유의사항

- 1. 산출내역서의 금액계산 및 원가계산 금액은 입찰자가 확인하여야 합니다.
- 2. 입찰자는 예비가격기초금액 발표 시 나라장터에 등록된 최종 물량내역서를 다운받아 산출내역 서를 작성 및 투찰하여야 합니다.
- 3. 입찰자는 물량내역서의 파일명과 파일형식을 변경없이 투찰하여야 합니다.
- 4. 반드시 입찰내역파일(\*.BID파일)과 증빙서파일(\*.PBD파일)을 투찰 시까지 동일 폴더에서 작업 및 저장하여야 합니다.
- 5. 제출 : 생성되는 \*.BID파일은 나라장터에 투찰 시 첨부하고, \*.PBD파일은 입찰공고서의 내용에 따라 **투찰 시 작성한 내용의 변경없이 제출**하여야 합니다.
- 6. 다음의 공사는 반드시 하도급계획서를 별지 제6호에 따라 엑셀파일로 작성 및 제출하여야 합니다.
   다. 제출하지 않는 경우 전체공사를 직접시공하는 것으로 간주됩니다.
  - [20160202275-00] 창원시 관내 국도대체우회도로(제2안민터널) 건설공사
  - [20160220282-00] SJA Jeju 국제학교 신축 건축공사

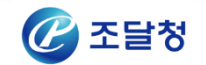